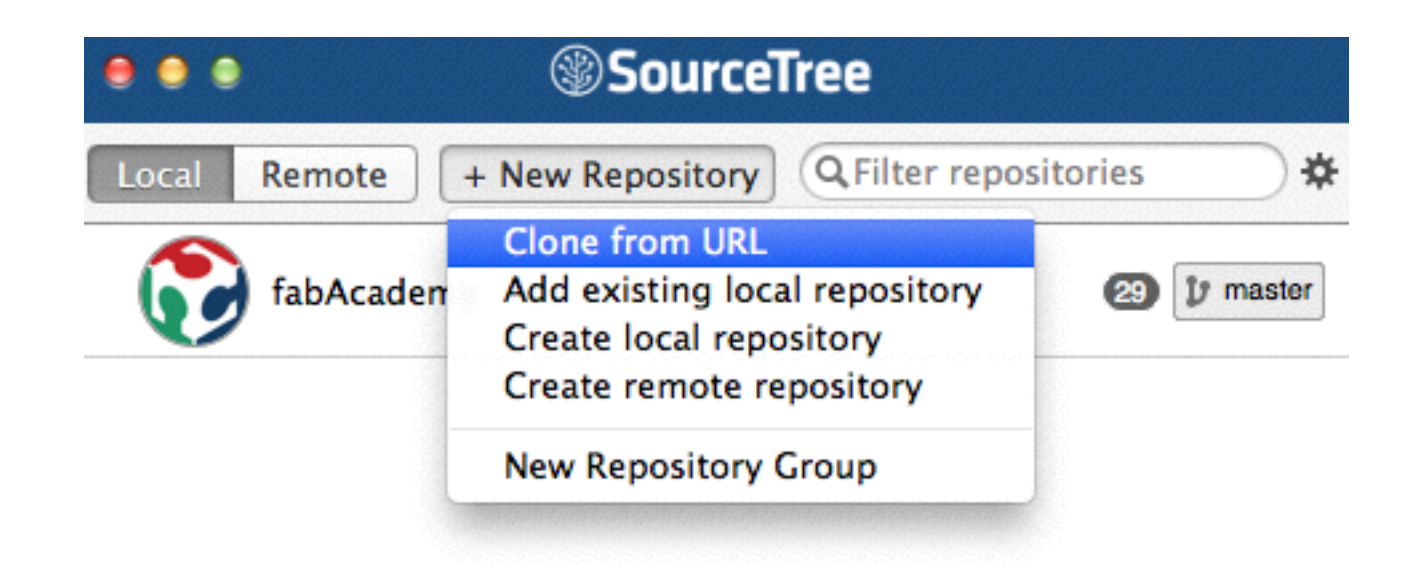

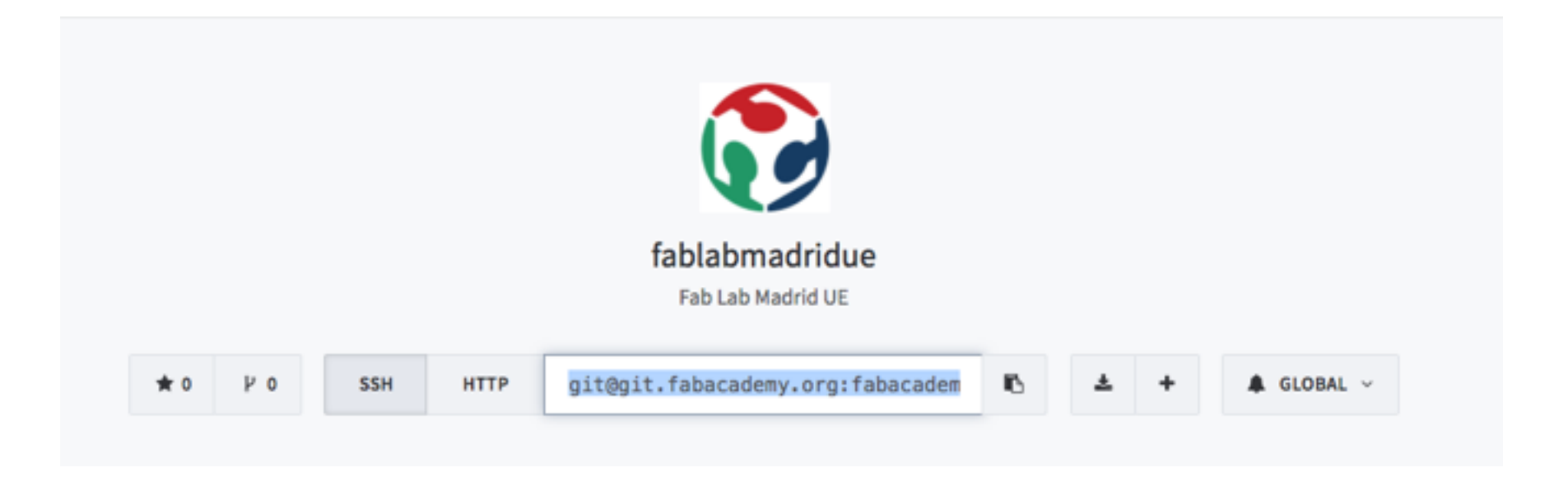

When we open for the first time SourceTree, we need to Clone the repository into our computer. We select Clone from URL, paste the URL obtained from Gitlab, and select the local folder where we want to clone it.

| e e e        |                                                                                                    | abAcademy (Git)                                                  | 2                                                 |
|--------------|----------------------------------------------------------------------------------------------------|------------------------------------------------------------------|---------------------------------------------------|
|              |                                                                                                    |                                                                  | 080                                               |
|              | Y 🕈 💭 🔤 🗿 🌖 🖓 🐳 🔶                                                                                                    |                                                                  | \$2                                               |
| 9            | mit Checkout Reset Stash Add Remove Add/Remove Fetch Pull                                                                                                    | Push Branch Merge Tag Show in Finder Git Flow Terminal           | Settings                                          |
| FILE STATUS  | (All Branches = +) (Show Remote Branches = +) (Ancestor Order = +)                                                                                                    |                                                                  | Jump to: (====================================    |
| Working Copy | Graph Description                                                                                                    | Commit Author                                                    | Date                                              |
|              | D [J origin/master ] J origin/HEAD [J master Assigment1 trying                                                                                                    | to be able to download text file from website f672a4f Marta Vero | le <in 02="" 04="" 13:18<="" 2016="" td=""></in>  |
| BRANCHES     | Delete unused files                                                                                                    | 5fed519 Marta Verd                                               | e <inf 02="" 04="" 13:16<="" 2016="" td=""></inf> |
| 1 master     | <ul> <li>Assignent 1. Allow download text files</li> </ul>                                                                                                    | b267341 Marta Verd                                               | e <inf 02="" 04="" 13:01<="" 2016="" td=""></inf> |
| TAGS         | CSS really fixed                                                                                                    | c309e92 Marta Verd                                               | e <inf 02="" 04="" 12:57<="" 2016="" td=""></inf> |
|              | <ul> <li>CSS routing images fixed relative to repository</li> </ul>                                                                                                    | c088b98 Marta Verd                                               | e <inf 02="" 04="" 12:53<="" 2016="" td=""></inf> |
| REMOTES      | Test with Sourcetree                                                                                                    | 4af7ddf Marta Verd                                               | e Baqu 03/02/2016 21:55                           |
| ► 🕼 origin   | <ul> <li>new update josereal week1</li> </ul>                                                                                                    | b3bd214 Jose Real C                                              | ambas 03/02/2016 13:52                            |
| STASHES      | updating jose real week1                                                                                                    | f7ba89e Jose Real C                                              | ambas 03/02/2016 13:28                            |
| STASHES      | fixed broked links                                                                                                    | acle9ac Marta Verd                                               | e Baqu 03/02/2016 12:52                           |
| SUBMODULES   | marta assignment 1                                                                                                    | 52a8fab Marta Verd                                               | e Baqu 03/02/2016 12:39                           |
| CURTREEC     | <ul> <li>completing Marta assignment 1</li> </ul>                                                                                                    | 8996535 Marta Verd                                               | e Baqu 03/02/2016 12:28                           |
| SUBTREES     | (Sorted by path *) (=)                                                                                                    | Q                                                                | (茶·T                                              |
|              | Commit: f672a4f9f3851c27334c0f32af3888bded3b0fc5 [f672a4f]<br>Parents: 5fed519099<br>Author: Marta Verde <info@martaverde.net><br/>Date: 4 de febrero de 2016 13:18:38 GMT+1<br/>Labels: HEAD origin/master origin/HEAD master<br/>Assigment1 trying to be able to download text file from website</info@martaverde.net> |                                                                  |                                                   |
|              | Class                                                                                                    |                                                                  | Atlaccian                                         |
| - master     | A VISIO                                                                                                    |                                                                  | MUGSSIGIT                                         |

This is the main view, at the left we can select the master, or the working copy, that is our local copy in our computer

| 000          |                                                                                                    | i fabAcademy (Git)                                                             |                   | K <sub>N</sub>                                      |
|--------------|----------------------------------------------------------------------------------------------------|--------------------------------------------------------------------------------|-------------------|-----------------------------------------------------|
| View C       | Commit Checkout Reset Stash Add Remove Add/Remove Fetch Pull                                                                                                    | Push     Branch     Merge     Tag     Show in Finder     Git Flow     Terminal |                   | Settings -                                          |
| FILE STATUS  | (All Branches ====================================                                                                                                    |                                                                                |                   | Jump to: (                                          |
| Working Copy | Graph Description                                                                                                    | Fetch from all remotes                                                         | Commit Author     | Date                                                |
|              | O [1 origin/master] [1 origin/HEAD] [1 master] Assignment1 trying                                                                                                    | t SPrune tracking branches no longer present on remote(s)                      | f672a4f Marta V   | rde <in 02="" 04="" 13:18<="" 2016="" th=""></in>   |
| BRANCHES     | <ul> <li>Delete unused files</li> </ul>                                                                                                    | Fetch and store all tags locally                                               | Sfed519 Marta Ve  | rde <inf 02="" 04="" 13:16<="" 2016="" th=""></inf> |
| 🕑 master     | <ul> <li>Assignment 1. Allow download text files</li> </ul>                                                                                                    |                                                                                | b267341 Marta Ve  | rde <inf 02="" 04="" 13:01<="" 2016="" th=""></inf> |
|              | CSS really fixed                                                                                                    | Cancel OK                                                                      | c309e92 Marta Ve  | rde <inf 02="" 04="" 12:57<="" 2016="" th=""></inf> |
| TAGS         | <ul> <li>CSS routing images fixed relative to repository</li> </ul>                                                                                                    |                                                                                | c088b98 Marta Ve  | rde <inf 02="" 04="" 12:53<="" 2016="" th=""></inf> |
| REMOTES      | Test with Sourcetree                                                                                                    |                                                                                | 4af7ddf Marta Ve  | rde Baqu 03/02/2016 21:55                           |
| () origin    | <ul> <li>new update josereal week1</li> </ul>                                                                                                    |                                                                                | b3bd214 Jose Real | Cambas 03/02/2016 13:52                             |
|              | <ul> <li>updating jose real week1</li> </ul>                                                                                                    |                                                                                | f7ba89e Jose Real | Cambas 03/02/2016 13:28                             |
| STASHES      | <ul> <li>fixed broked links</li> </ul>                                                                                                    |                                                                                | acle9ac Marta Ve  | rde Baqu 03/02/2016 12:52                           |
|              | <ul> <li>marta assignment 1</li> </ul>                                                                                                    |                                                                                | 52a8fab Marta Ve  | rde Baqu 03/02/2016 12:39                           |
| SOBMODULES   | <ul> <li>completing Marta assignment 1</li> </ul>                                                                                                    |                                                                                | 8996535 Marta Ve  | rde Baqu 03/02/2016 12:28                           |
| SUBTREES     | Sorted by path x                                                                                                    |                                                                                |                   |                                                     |
|              |                                                                                                    |                                                                                | 4                 |                                                     |
|              | Commit: f672a4f9f3851c27334c0f32af3888bded3b0fc5 [f672a4f]<br>Parents: <u>5fed519099</u><br>Author: Marta Verde <info@martaverde.net><br/>Date: 4 de febrero de 2016 13:18:38 GMT+1<br/>Labels: HEAD origin/master origin/HEAD master<br/>Assigment1 trying to be able to download text file from website</info@martaverde.net> |                                                                                |                   |                                                     |
| D 🛛 🕨 master | Clean                                                                                                    |                                                                                |                   | Atlassian                                           |

Fetch is the command that works as "status", for check if its any change on the repository.

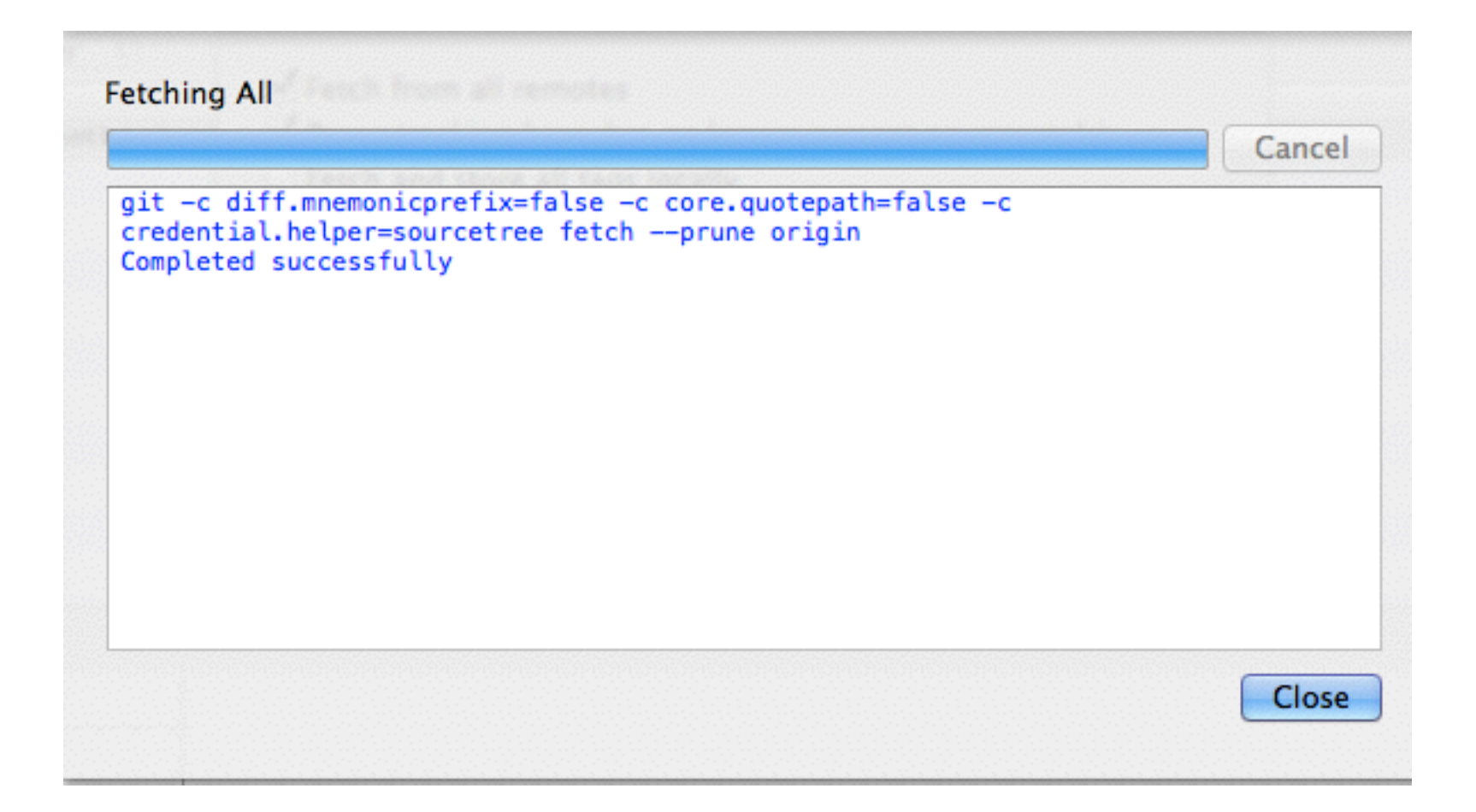

| Pull from repository:                  | origin                                                                                     |                   |         |
|----------------------------------------|--------------------------------------------------------------------------------------------|-------------------|---------|
|                                        | git@git.fabacademy.org:fabacademy20                                                        | 016/fablabmadridu | ie.git  |
| Remote branch to pull:                 | master                                                                                     | \$ F              | Refresh |
| Pull into local branch:                | master                                                                                     |                   |         |
| 0-1-1-1-1                              |                                                                                            |                   |         |
| Options                                |                                                                                            |                   |         |
| Commit merged ch                       | nanges immediately                                                                         |                   |         |
| Commit merged ch<br>Include messages f | nanges immediately<br>from commits being merged in merge c                                 | ommit             |         |
| Commit merged ch<br>Include messages f | nanges immediately<br>from commits being merged in merge c<br>t even if fast-forward merge | ommit             |         |

If something have changed; Pull will appear with a red globe with the amount of changes inside of it. We should click Pull for saving that changes in our local working copy.

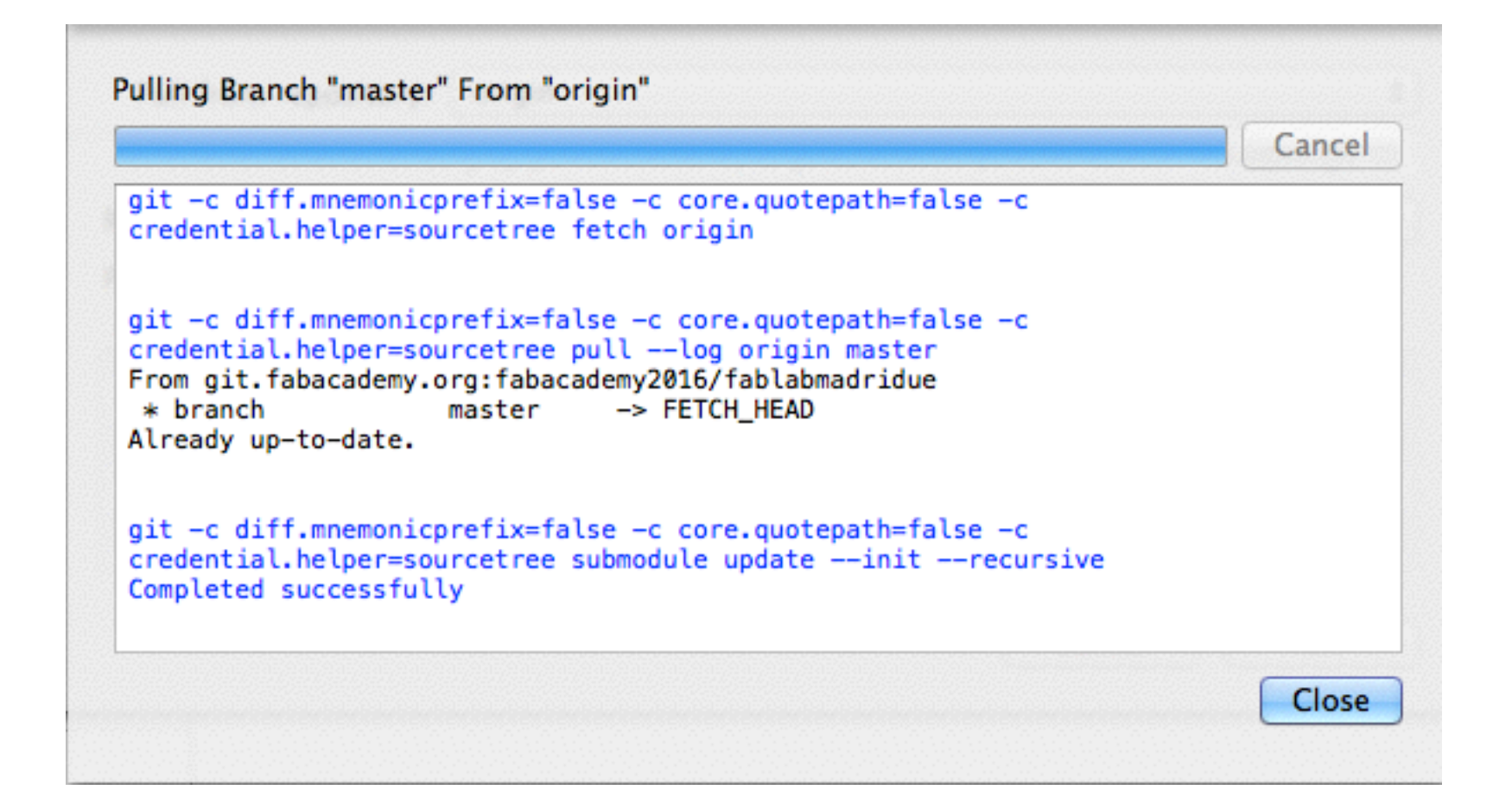

In this case, I'm already up-to-date. Usually the software check this on startup, but its recommended execute this manually if we are going to upload something to the repo.

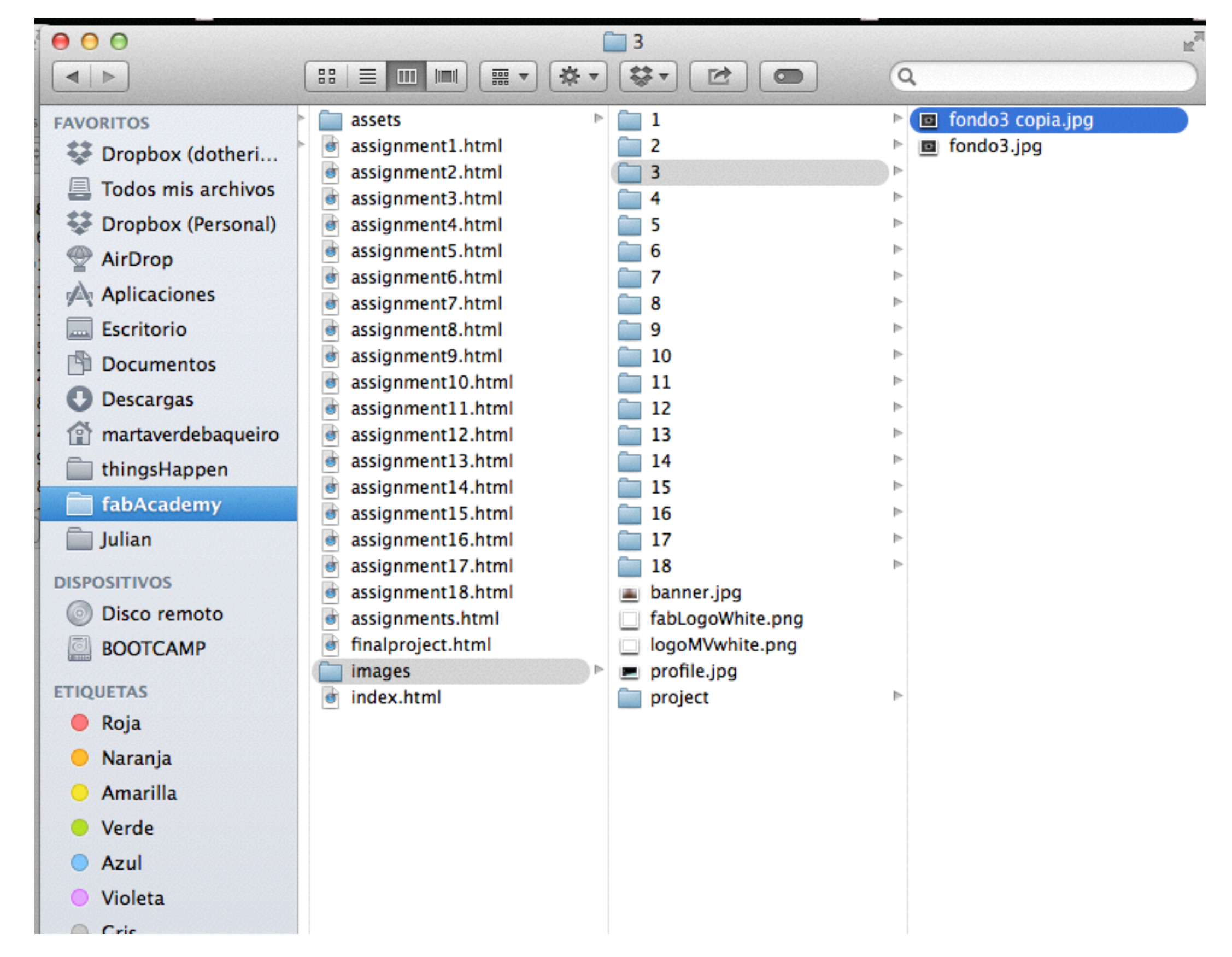

I'm going to upload a copy from one picture, but it could be a modified html, a new folder...

| 000            |                                                                                 | fabAcademy (Git)                                              |                                                                                                    |
|----------------|---------------------------------------------------------------------------------|---------------------------------------------------------------|----------------------------------------------------------------------------------------------------|
| View Co        | Image: Checkout     Reset     Stash     Add     Remove     Add/Remove     Fetch | h Pull Push Branch Merge Tag Show in Finder Git Flow Terminal |                                                                                                    |
| FILE STATUS    | Pending files, sorted by path *                                                 |                                                               |                                                                                                    |
| 🕑 Working C 🚺  | Staged files                                                                    | Students /280 / images /3 / fondo3conia ing                   |                                                                                                    |
| BRANCHES       |                                                                                 | statents/200/mages/5/tondoscopia.jpg                          |                                                                                                    |
| 🎾 master       |                                                                                 | Untracked binary file                                         |                                                                                                    |
| TAGS           |                                                                                 | Afte                                                          | r                                                                                                    |
| REMOTES<br>•   |                                                                                 |                                                               | Sel .                                                                                                    |
| STASHES        |                                                                                 |                                                               |                                                                                                    |
| SUBMODULES     |                                                                                 |                                                               | and the second second s |
| SUBTREES       |                                                                                 | ·                                                             | MET .                                                                                                    |
|                |                                                                                 |                                                               |                                                                                                    |
|                |                                                                                 |                                                               |                                                                                                    |
|                |                                                                                 |                                                               |                                                                                                    |
|                | Unstaged files                                                                  |                                                               |                                                                                                    |
|                | Images/3/fondo3copia.jpg                                                        |                                                               |                                                                                                    |
|                |                                                                                 |                                                               |                                                                                                    |
|                |                                                                                 |                                                               |                                                                                                    |
|                |                                                                                 |                                                               |                                                                                                    |
|                |                                                                                 |                                                               |                                                                                                    |
|                |                                                                                 |                                                               |                                                                                                    |
|                |                                                                                 |                                                               |                                                                                                    |
|                |                                                                                 |                                                               |                                                                                                    |
|                |                                                                                 |                                                               |                                                                                                    |
|                |                                                                                 |                                                               |                                                                                                    |
|                |                                                                                 |                                                               |                                                                                                    |
|                |                                                                                 |                                                               |                                                                                                    |
|                | Commit message                                                                  |                                                               |                                                                                                    |
| 🔲 🗄 🕨 master 🕻 | Clean (2) 1 Not Tracked                                                         |                                                               |                                                                                                    |

Automatically, in my working copy, that file appears marked as unstaged.

| 000                  |                                                         | fabAcademy (Git)                                            |                |
|----------------------|---------------------------------------------------------|-------------------------------------------------------------|----------------|
|                      |                                                         |                                                             | 242            |
| View C               | Commit Checkout Reset Stash Add Remove Add/Remove Fetch | Pull Push Branch Merge Tag Show in Finder Git Flow Terminal | Settings       |
| FILE STATUS          | (Pending files, sorted by path *)                       |                                                             | Q Search 🖉 🖈 🔻 |
| 🖉 Working C 🚹        | Staged files                                            | A students/280/images/3/fondo3copia.ing                     |                |
| BRANCHES             | Students/280/images/3/fondo3copia.jpg                   | New binary file                                             | (After ‡)      |
| TAGS                 |                                                         | After                                                       |                |
| REMOTES<br>() origin |                                                         |                                                             |                |
| STASHES              |                                                         |                                                             |                |
| SUBMODULES           |                                                         |                                                             |                |
| SUBTREES             |                                                         | . /////                                                     |                |
|                      | Unstaged files                                          |                                                             |                |
|                      |                                                         |                                                             |                |
|                      |                                                         |                                                             |                |
|                      |                                                         |                                                             |                |
|                      |                                                         |                                                             |                |
|                      |                                                         |                                                             |                |
|                      |                                                         |                                                             |                |
|                      |                                                         |                                                             |                |
|                      |                                                         |                                                             |                |
|                      |                                                         |                                                             |                |
|                      | Commit message                                          |                                                             |                |
| 🔲 🗎 🕻 master (       | O 1 Added                                               |                                                             | Atlassian      |
|                      |                                                         |                                                             |                |

I select it and it goes to the staged menu; now I can make Commit of that change.

A commit is a local copy, we always must to make commit of that change before uploading it to the repository

| 00                     |                                                         | abAcademy (Git)                                                                         |                 | ×.        |
|------------------------|---------------------------------------------------------|-----------------------------------------------------------------------------------------|-----------------|-----------|
| View Co                | Checkout Reset Stash Add Remove Add/Remove Fetch        | Pull     Push     Branch     Merge     Tag     Show in Finder     Git Flow     Terminal |                 | Settings  |
| FILE STATUS            | (Pending files, sorted by path *)                       |                                                                                         | Q Search        | ו         |
| Working C 1            | Staged files                                            | students/280/images/3/fondo3copia.jpg                                                   |                 |           |
| BRANCHES<br>D master   | Students/280/images/3/fondo3copia.jpg ····              | New binary file                                                                         | (               | After ‡   |
| TAGS                   |                                                         | After                                                                                   |                 |           |
| REMOTES<br>• () origin |                                                         | - Aller                                                                                 |                 |           |
| STASHES<br>SUBMODULES  |                                                         |                                                                                         |                 |           |
| SUBTREES               |                                                         | ·                                                                                       |                 |           |
|                        | Unstaged files                                          |                                                                                         |                 |           |
|                        |                                                         |                                                                                         |                 |           |
|                        |                                                         |                                                                                         |                 |           |
|                        |                                                         |                                                                                         |                 |           |
|                        |                                                         |                                                                                         |                 |           |
|                        |                                                         |                                                                                         |                 |           |
|                        |                                                         |                                                                                         |                 |           |
|                        |                                                         |                                                                                         |                 |           |
|                        | Marta Verde <info@martaverde.net></info@martaverde.net> |                                                                                         | Commit          | options • |
|                        | Uploading new file                                      |                                                                                         |                 |           |
|                        |                                                         |                                                                                         |                 |           |
|                        | Push changes immediately to origin/master               |                                                                                         | Cancel          | Commit    |
| 💷 🗎 🕻 master 🕻         | 1 Added                                                 |                                                                                         |                 | Atlanan   |
|                        |                                                         |                                                                                         |                 |           |
| lt                     | s important to add some comi                            | ment to that Commit, to maintain an order and for identify the o                        | different ones. |           |

|                     | a fabAcademy (Git)                                                                                             | eño<br>z      |
|---------------------|----------------------------------------------------------------------------------------------------|---------------|
| View Co             | A Creckout Reset Stash Add Remove Add/Remove Fetch Pull Push Branch Merge Tag Show in Finder Git Flow Terminal | Settings      |
| FILE STATUS         | Pending files, sorted by path *                                                                                | Q, Search 🔅 🔻 |
| BRANCHES            |                                                                                                    |               |
| TAGS                |                                                                                                    |               |
| REMOTES<br>Ø origin |                                                                                                    |               |
| STASHES             |                                                                                                    |               |
| SUBMODULES          |                                                                                                    |               |
| SUBTREES            |                                                                                                    |               |
|                     | Nothing to commit<br>Open in Finder                                                                            |               |
|                     |                                                                                                    |               |
|                     |                                                                                                    |               |
|                     | Commit message                                                                                                 |               |
| 🗊 🔒 🕻 master 🕻      | Clean                                                                                                    | Atlassian     |

I push commit and I don't have any pending file, automatically Push appears with a red globe indicating that I have my changes ready to upload (1).

| Push? Local branch | Remote branch | 4      | Track? |
|--------------------|---------------|--------|--------|
|                    | master        | ·      |        |
|                    |               |        |        |
| Select All         |               |        |        |
| Push all tags      |               | Cancel | ОК     |
|                    |               |        |        |

I click Push and appears this menu

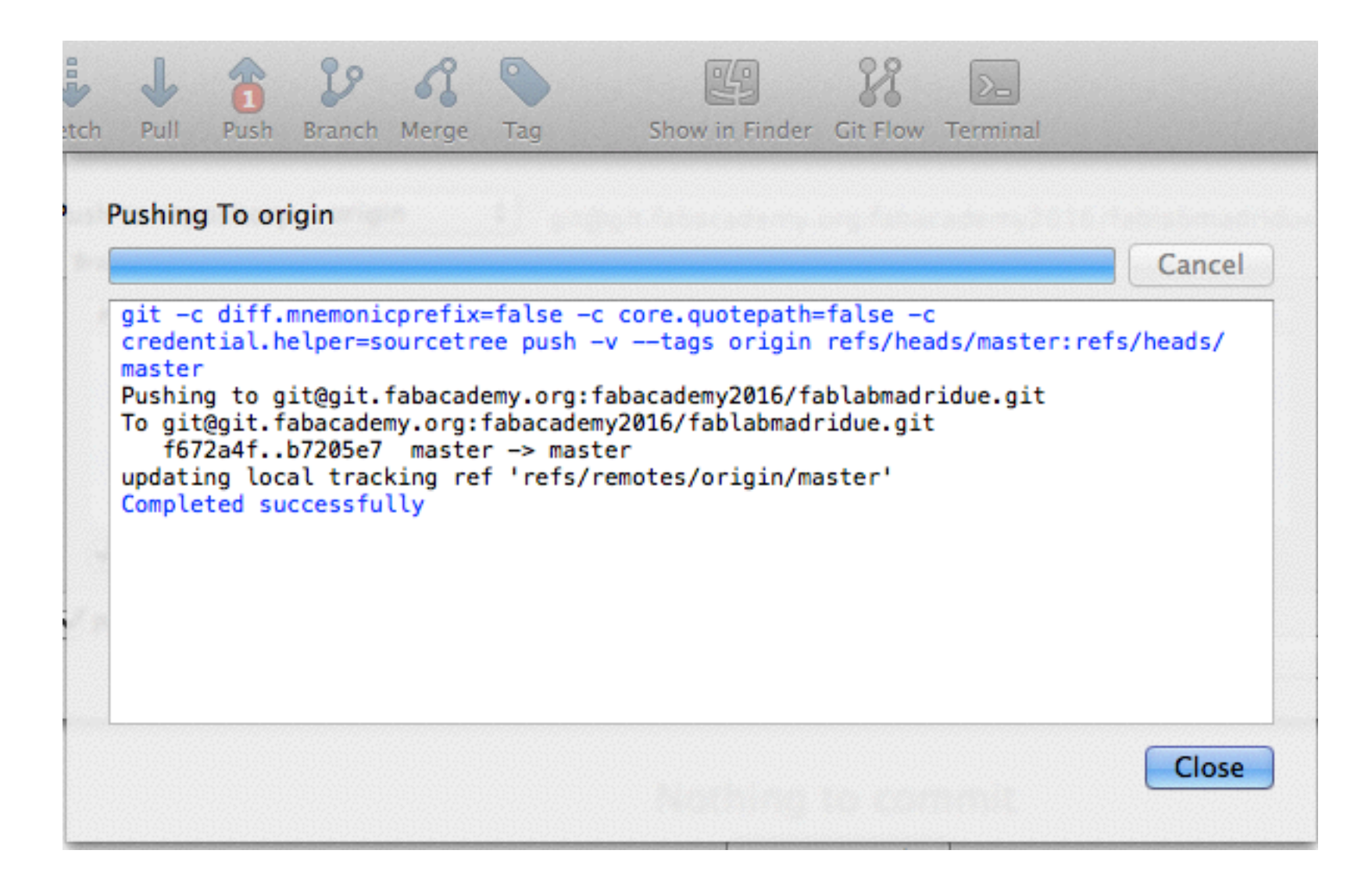

I continue.

|              | reportion                                                                                                    |                                                                                                    | abAcademy (Git)                                                                |                                                          | 12 <sup>77</sup> |
|--------------|----------------------------------------------------------------------------------------------------|----------------------------------------------------------------------------------------------------|--------------------------------------------------------------------------------|----------------------------------------------------------|------------------|
| View (       | Commit Checkos                                                                                                 | ut Reset Stash Add Remove Add/Remove Fetch rul                                                                                                    | Push     Branch     Merge     Tag     Show in Finder     Git Flow     Terminal |                                                          | Settings         |
| FILE STATUS  | All Branches                                                                                                   | Show Remote Branches     Ancestor Order                                                                                                    |                                                                                | Jump to                                                  | : ( ;)           |
| Working Copy | Graph                                                                                                    | Description                                                                                                    | Commit                                                                         | Author                                                   | Date             |
|              | <b>o</b>                                                                                                    | [] origin/master] [] origin/HEAD [] master] Uploading new fil                                                                                                    | e b7205e7                                                                      | Marta Verde <in< td=""><td>06/02/2016 15:17</td></in<>   | 06/02/2016 15:17 |
| BRANCHES     | •                                                                                                    | Assigment1 trying to be able to download text file from websit                                                                                                    | f672a4f                                                                        | Marta Verde <inf< td=""><td>04/02/2016 13:18</td></inf<> | 04/02/2016 13:18 |
| 17 master    | •                                                                                                    | Delete unused files                                                                                                    | 5fed519                                                                        | Marta Verde <inf< td=""><td>04/02/2016 13:16</td></inf<> | 04/02/2016 13:16 |
| TAGS         | •                                                                                                    | Assigment 1. Allow download text files                                                                                                    | b267341                                                                        | Marta Verde <inf< td=""><td>04/02/2016 13:01</td></inf<> | 04/02/2016 13:01 |
| 17143        | •                                                                                                    | CSS really fixed                                                                                                    | c309e92                                                                        | Marta Verde <inf< td=""><td>04/02/2016 12:57</td></inf<> | 04/02/2016 12:57 |
| REMOTES      | •                                                                                                    | CSS routing images fixed relative to repository                                                                                                    | c088b98                                                                        | Marta Verde <inf< td=""><td>04/02/2016 12:53</td></inf<> | 04/02/2016 12:53 |
| Gorigin      | •                                                                                                    | Test with Sourcetree                                                                                                    | 4af7ddf                                                                        | Marta Verde Baqu                                         | 03/02/2016 21:55 |
| STAFUES      | •                                                                                                    | new update josereal week1                                                                                                    | b3bd214                                                                        | Jose Real Cambas                                         | 03/02/2016 13:52 |
| STASHES      | •                                                                                                    | updating jose real week1                                                                                                    | f7ba89e                                                                        | Jose Real Cambas                                         | 03/02/2016 13:28 |
| SUBMODULES   | •                                                                                                    | fixed broked links                                                                                                    | acle9ac                                                                        | Marta Verde Baqu                                         | 03/02/2016 12:52 |
| CURTOFFE     | •                                                                                                    | marta assignment 1                                                                                                    | 52a8fab                                                                        | Marta Verde Baqu                                         | 03/02/2016 12:39 |
| SUBTREES     | Sorted by pat                                                                                                  | th v (=)                                                                                                    |                                                                                | (Q.                                                      | <br>             |
|              | Commit: b720<br>[b7205e7]<br>Parents: [672<br>Author: Marta<br>Date: 6 de feb<br>Labels: HEAD<br>Uploading new | 05e77fc3945ed73562a42f6f95cb80f230705<br>2a4f9f3<br>a Verde <info@martaverde.net><br/>brero de 2016 15:17:32 GMT+1<br/>D origin/master origin/HEAD master<br/>w file</info@martaverde.net> | Students/280/smages/3/fondoscopia.pg         New binary file         After     |                                                          | After :          |
| 🔳 🔒 🕻 master | Clean                                                                                                    |                                                                                                    |                                                                                |                                                          | Atlassian        |

And my change is already uploaded to the repository.

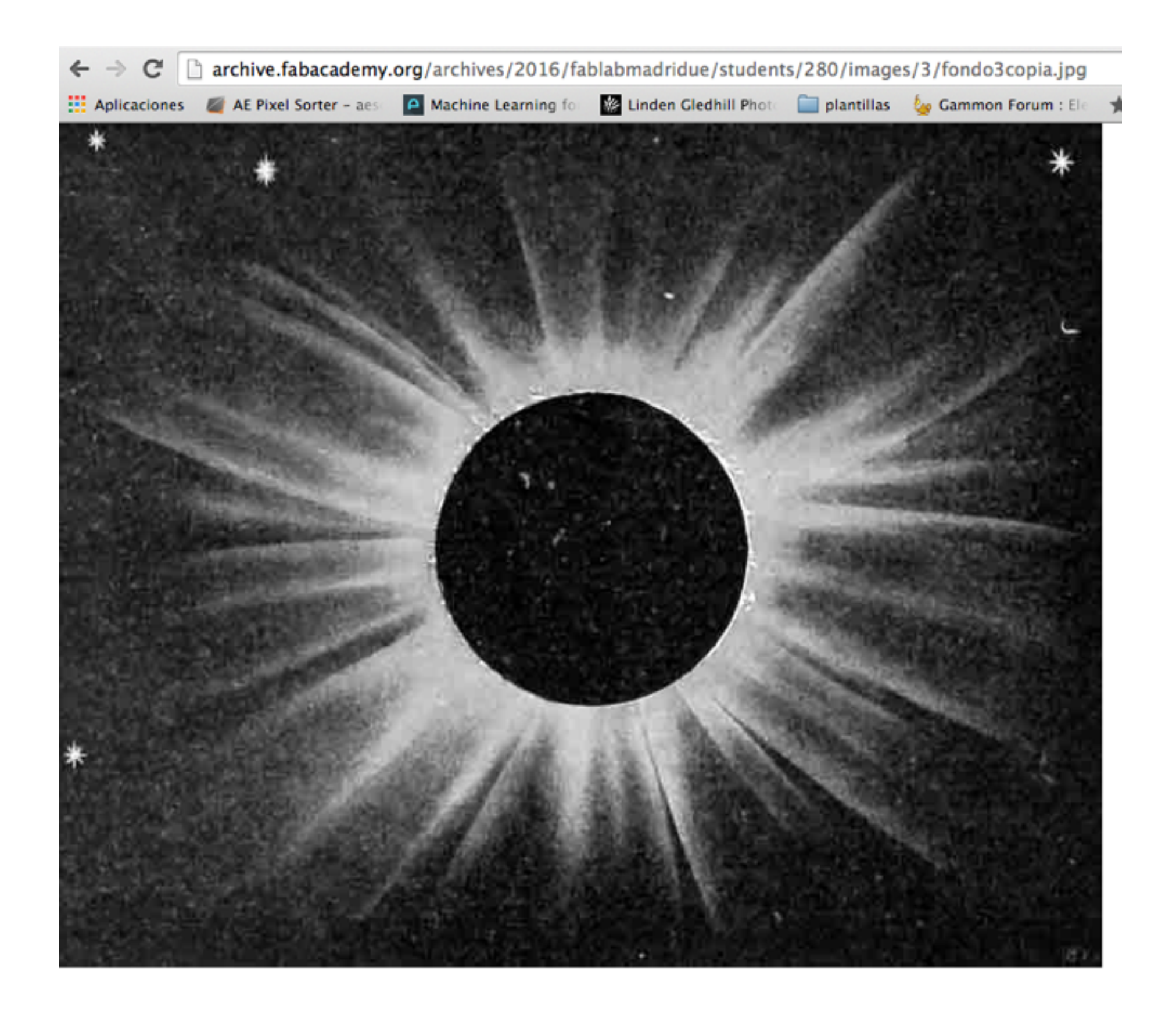

For real!

## Fetch & Pull for bring up to date our working copy.

**Commit** for saving locally our changes.

**Push** for upload our commit to the repository.